| Где находится личный кабинет потребителя?                                |
|--------------------------------------------------------------------------|
| Что такое льготная категория потребителей?                               |
| Как подать заявку на присоединение к электрическим сетям?                |
| <u>Как заполнить вкладку «Заявитель»?</u>                                |
| <u>Как заполнить вкладку «Вид присоединения»?</u>                        |
| <u>Как заполнить вкладку «Энергопринимающие устройства»?</u>             |
| <u>Как заполнить блок «Технические характеристики устройств»?</u> 10     |
| <u>Как заполнить блок «Сроки проектирования и поэтапного ввода»?</u> 14  |
| <u>Как заполнить вкладку «Прочие сведения»?</u>                          |
| <u>Как заполнить вкладку «Энергосбытовая организация»?</u> 17            |
| <u>Как заполнить вкладку «Документы»?</u>                                |
| Как отправить заявку на ТП?                                              |
| Пришел запрос недостающих документов, что делать?                        |
| Куда прикладывать запрошенные документы или сведения?                    |
| Как заключить договор на ТП?                                             |
| Где найти счет на оплату?                                                |
| Как оплатить счет?                                                       |
| Как происходит исполнение договора на ТП?                                |
| Где получить пульт от установленного Россети Северо-Запад прибора учета? |

# Где находится личный кабинет потребителя?

После регистрации на Портале ТП.РФ в правом верхнем углу любой страницы Портала нажать на свои ФИО и из выпавшего меню выбрать «**Личный кабинет**» – все заявки на получение услуг в электронном виде отображаются в личном кабинете (далее ЛК).

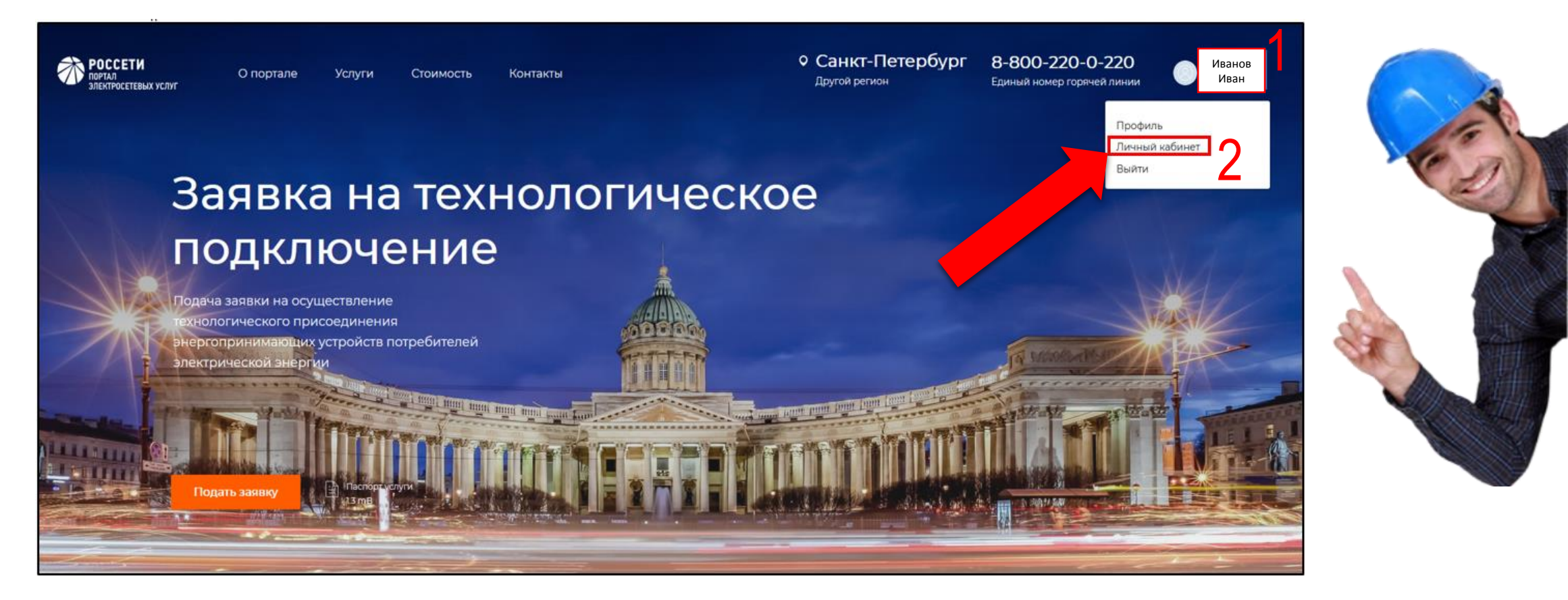

#### Автоматически откроется раздел «Мои заявки»

## Что такое льготная категория потребителей?

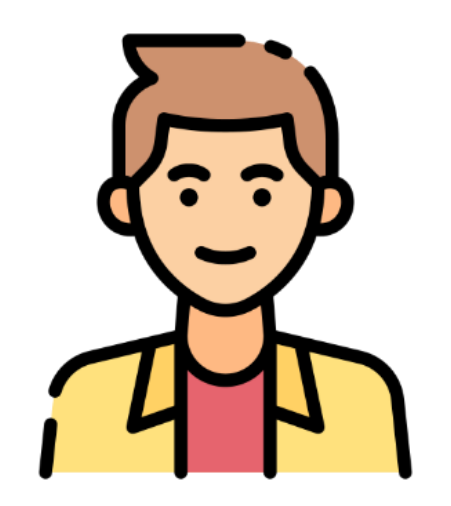

Физические лица(ФЛ) ≤15 кВт III категория надежности (для бытовых нужд)

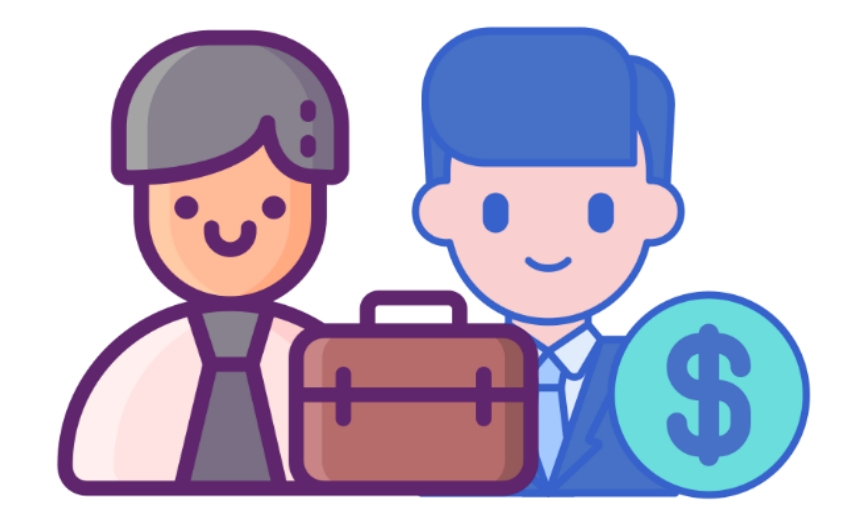

Юридические лица(ЮЛ) Индивидуальные предприниматели(ИП) ≤150 кВт II или III категория надежности

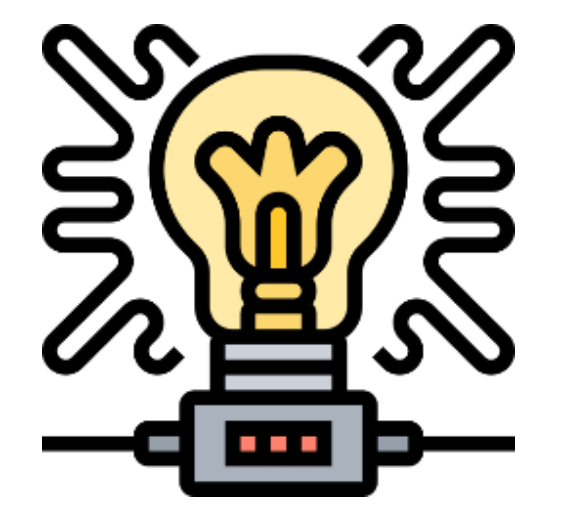

ФЛ, ЮЛ и ИП Присоединение объектов микрогенерации Напряжение<1000В

#### Как подать заявку на присоединение к электрическим сетям?

| Стоимость Контакты<br>миллосттанк чоли<br>Порилочение к<br>электросетям                                                  | Санкт-Петербург 8-800-220-0-220<br>Другой регион Единый намер горичей лином                                                                                                    |                                                              |
|----------------------------------------------------------------------------------------------------|----------------------------------------------------------------------------------------------------|--------------------------------------------------------------|
| Потребление и учет<br>злектрознертии<br>Дополнительные услуги<br>Обратная связь<br>Заявки и обращения<br>Потребление з/э | Подключение к электросетям                                                                                                    |                                                              |
| В верхнем меню на экране<br>выбрать пункт «Услуги» –                                                                     | Каталог услуг                                                                                                    |                                                              |
| «Подключение к<br>электросетям»                                                                                          | <ul> <li>Средносодинение<br/>поредок оказания услуги</li> <li>Порядок оказания услуги<br/>рdf, 1033 кб</li> <li>Паспорт услуги</li> <li>Паспорт услуги</li>     &lt;</ul> | ие<br>ние)<br>I<br>формление)<br>неском<br>ивку<br>ив услуги |

Выбор субъекта РФ осуществляется автоматически по месту вашего нахождения.

Если субъект определился неверно, то необходимо изменить его вручную.

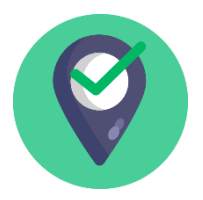

В Выбор сетевой организации (далее СО) осуществляется по месту нахождения по месту нахождения подключаемого объекта.

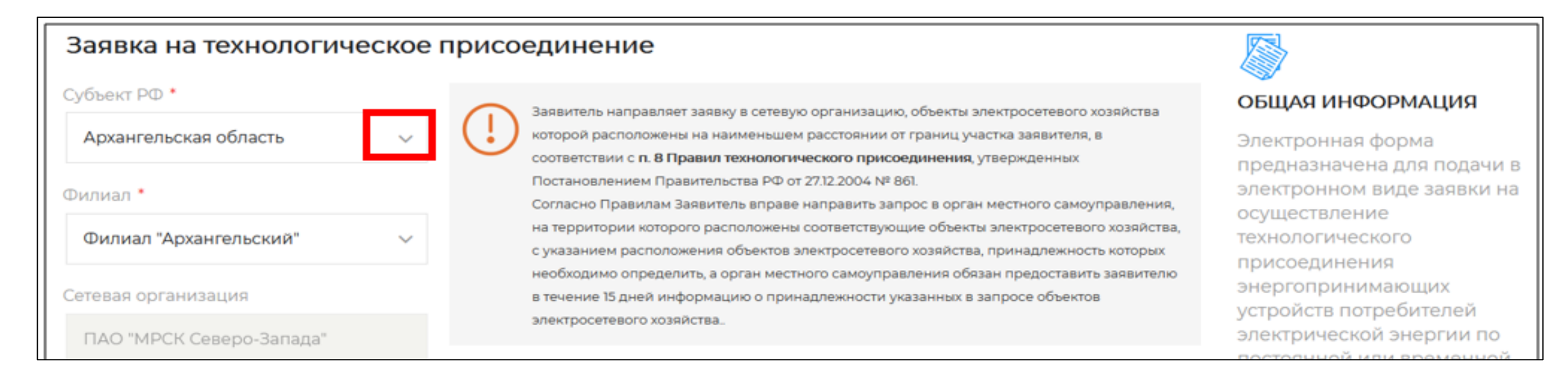

Если в субъекте находится несколько сетевых организаций, то появится возможность выбора сетевой организации и её филиала.

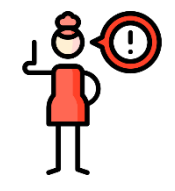

Согласно Правилам ТП заявку на ТП необходимо подавать в ближайшую сетевую организацию к объекту подключения

# Как заполнить вкладку «Заявитель»?

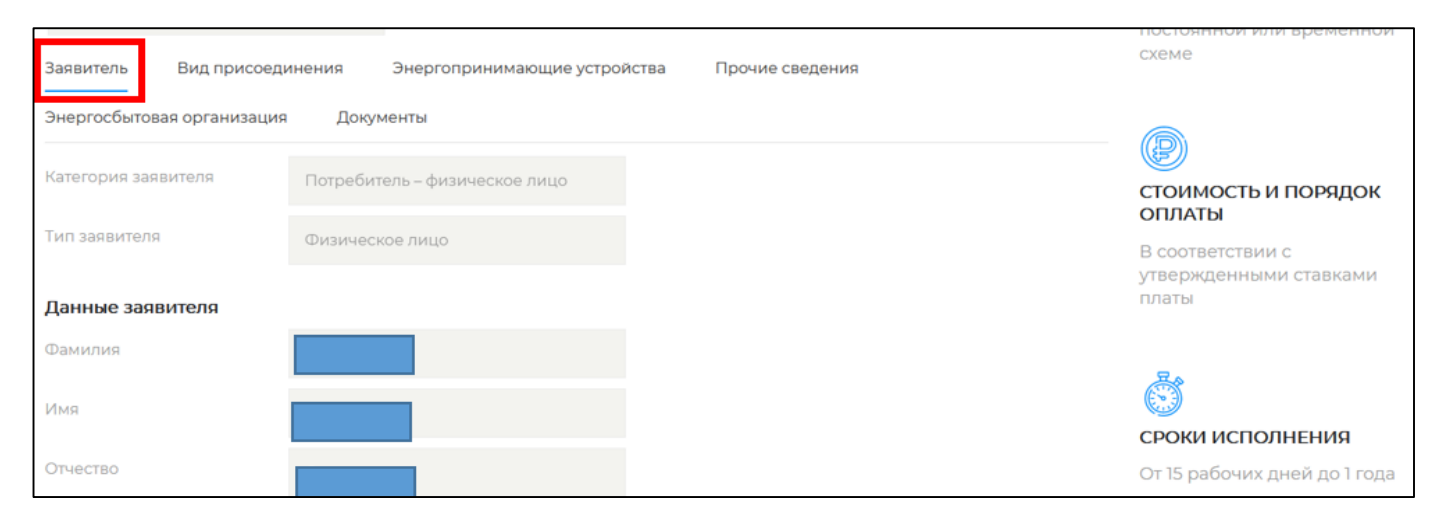

Вкладка «Заявитель» заполняется автоматически данными из профиля

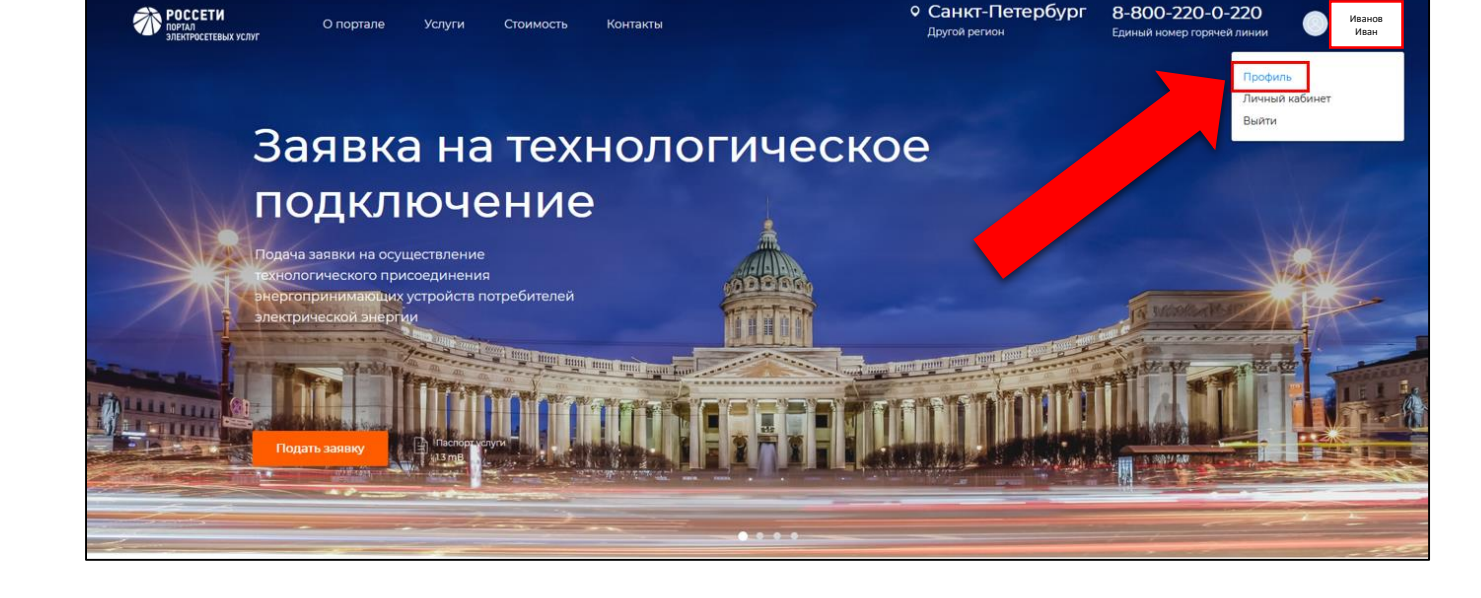

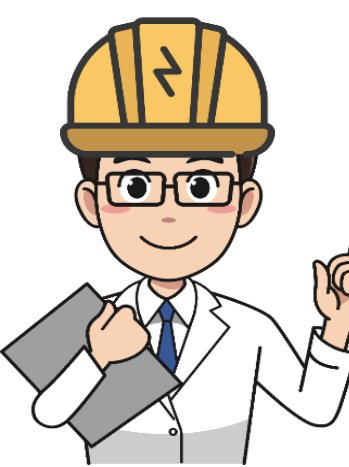

Если данные некорректны – их можно изменить в профиле и открыть форму подачи заявки повторно

# Как заполнить вкладку «Вид присоединения»?

Необходимо выбрать вид присоединения из вариантов:

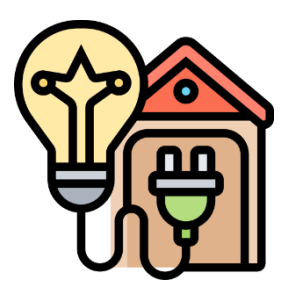

Присоединение по постоянной схеме

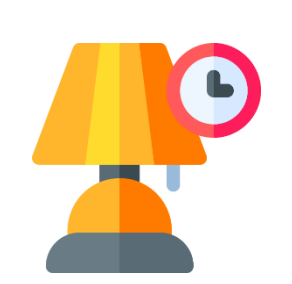

Временное присоединение (например, подключение на время организации постоянного присоединения или подключение передвижных объектов)

| Субъект РФ *                                                                                                    | Заявитель направляет заявку в сетевую организацию, объекты электросетевого хозяйства                                                                                                    |
|----------------------------------------------------------------------------------------------------|----------------------------------------------------------------------------------------------------|
| Архангельская область                                                                                                    | которой расположены на наименьшем расстоянии от границ участка заявителя, в                                                                                                    |
| Филиал *<br>Филиал "Архангельски<br>Сетевая организация<br>ПАО "МРСК Северо-За                                              | соответствии с п. 8 Правил технологического присоединения, утвержденных<br>Постановлением Правительства РФ от 27.12.2004 № 861.<br>Согласно Правилам Заявитель вправе направить запрос в орган местного самоуправления,<br>на территории которого расположены соответствующие объекты электросетевого хозяйства:<br>с указанием расположения объектов электросетевого хозяйства, принадлежность которых<br>необходимо определить, а орган местного самоуправления обязан предоставить заявителк<br>в течение 15 дней информацию о принадлежности указанных в запросе объектов<br>алектросетевого хозяйства. |
| Заявитель Вид прис                                                                                                    | оединения Энергопринимающие устройства Прочие сведения                                                                                                    |
| Заявитель Вид прис<br>Энергосбытовая организ<br>Гип (схема)<br>присоединения                                                | оединения Энергопринимающие устройства Прочие сведения<br>ация Документы<br>временное присоединение                                                                                                    |
| Ваявитель Вид прис<br>Энергосбытовая организ<br>Гип (схема)<br>присоединения *<br>Причина обращения *                       | оединения Энергопринимающие устройства Прочие сведения<br>ация Документы<br>временное присоединение<br>о присоединение по постоянной схеме<br>[не выбрано]                                                                                                    |
| Заявитель Вид прис<br>Энергосбытовая организ<br>Гип (схема)<br>присоединения *<br>Причина обращения *                       | оединения Энергопринимающие устройства Прочие сведения<br>ация Документы<br>временное присоединение<br>о присоединение по постоянной схеме<br>[не выбрано]                                                                                                    |
| Вид прис<br>Энергосбытовая организ<br>Гип (схема)<br>присоединения *<br>Причина обращения *                                 | оединения Энергопринимающие устройства Прочие сведения<br>ация Документы<br>в временное присоединение<br>о присоединение по постоянной схеме<br>[не выбрано]<br>Новое присоединение                                                                                                    |
| Заявитель Вид прис<br>Энергосбытовая организ<br>Тип (схема)<br>присоединения *<br>Причина обращения *<br>Продолжить из черн | оединения Энергопринимающие устройства Прочие сведения<br>ация Документы<br>временное присоединение<br>присоединение по постоянной схеме<br>[не выбрано]<br>Новое присоединение<br>Човое присоединение<br>Увеличение присоединённой мощности                                                                                                    |

# Как заполнить вкладку «Энергопринимающие устройства»?

В поле «Наименование устройств» необходимо выбрать значение из выпадающего списка.

Если будет выбрано значение «Прочее» - необходимо текстом описать характер ЭПУ.

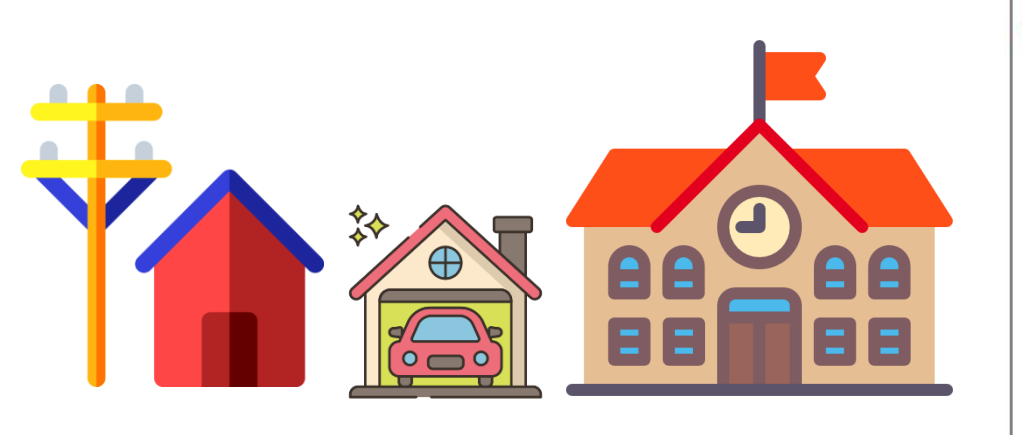

| <ul> <li>занайтель направлнет заквку в сетевую организацию, освекты электросетевого козис<br/>которой расположены на наименьшем расстоянии от границ участка заявителя, в<br/>соответствии с п. 8 Правил технологического присоединения, утвержденных<br/>Постановлением Правительства РФ от 27.12.2004 № 861.</li> <li>Согласно Правилам Заявитель вправе направить запрос в орган местного самоуправл<br/>на территории которого расположены соответствующие объекты электросетевого хозя</li> </ul> | Электронная форма<br>предназначена для подачи<br>электронном виде заявки н                                 |
|----------------------------------------------------------------------------------------------------|----------------------------------------------------------------------------------------------------|
| на территории которого расположены соответствующие объекты электросетевого хозя                                                                                                    |                                                                                                    |
| <ul> <li>с указанием расположения объектов электросетевого хозяйства, принадлежность кото<br/>месбуолимо определять а орган местиото самуляравления обязан прероставить заев</li> </ul>                                                                                                    | актва,<br>технологического<br>присоединения                                                                |
| в течение 15 дней информацию о принадлежности указанных в запросе объектов<br>электросетевого хозяйства.                                                                                                    | энергопринимающих<br>устройств потребителей<br>электрической энергии по                                    |
| ения Энергопринимающие устройства Прочие сведения<br>Документы                                                                                                    | схеме                                                                                                    |
| Малоэтажная жилая застройка (Ин 🖂                                                                                                    | СТОИМОСТЬ И ПОРЯДОК                                                                                        |
| дминистративное/офисное здание                                                                                                    | ОПЛАТЫ<br>В соответствии с                                                                                 |
| азовая станция/оборудование сотовой связи                                                                                                    | утвержденными ставками<br>платы                                                                            |
| араж                                                                                                    |                                                                                                    |
|                                                                                                    | Š                                                                                                    |
| ошкольная образовательная организация (учреждение)                                                                                                    | сроки исполнения                                                                                           |
|                                                                                                    | я образовательная организация (учреждение)<br>ав жилая застройка (Индивидуальный жилой дом/ Садовый/Дачный |

# Как заполнить вкладку «Энергопринимающие устройства»?

В поле «Местоположение» необходимо указать тип местности (городская, сельская), кадастровый номер (при наличии) и адрес расположения ЭПУ.

| Местоположение                                                 |                                                                                                    |                                                   |               |       |   |
|----------------------------------------------------------------|----------------------------------------------------------------------------------------------------|---------------------------------------------------|---------------|-------|---|
| Тип местности *                                                | городская                                                                                                    | сельская                                          | (i)           |       |   |
| Кадастровый номер<br>земельного участка<br>(помещения, здания) |                                                                                                    |                                                   | 0             |       |   |
| Местоположение<br>устройства совпадает с *                     | <ul> <li>не совпадает ни с</li> <li>адресом места ре</li> <li>адресом места жи</li> <li>почтовым адресов</li> </ul> | одним из адресов з<br>гистрации<br>птельства<br>м | ваявителя     |       |   |
| Адрес ЭПУ                                                      | Область Архангель                                                                                                   | ская, Город Арханге                               | льск, Улица Л | енина |   |
|                                                                | Дом Дом 3 стр 1                                                                                                    | ~                                                 | Квартира      |       | • |
| Адрес (ЭПУ) не найден                                          |                                                                                                    |                                                   |               |       |   |
| Точный адрес отсутствует                                       |                                                                                                    |                                                   |               |       |   |

Если адрес присоединения совпадает с одним из ранее заполненных адресов в профиле, то можно поставить соответствующую отметку

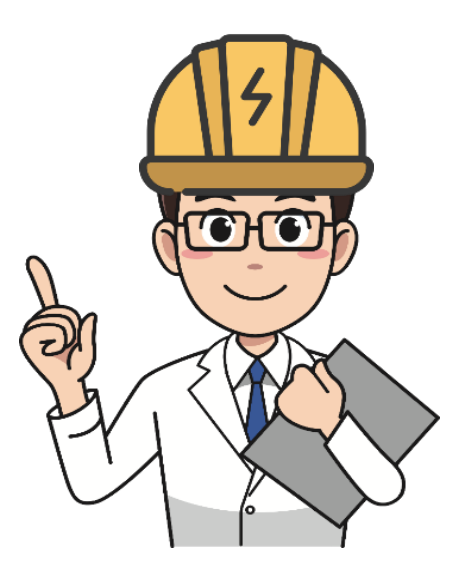

Если адрес отличается, то необходимо заполнить адрес вручную в формате: регион, город, улица.

Система автоматически предложит заполнение из справочника

В поле «Мощность и напряжение» необходимо указать:

Общую максимальную мощность ЭПУ и их напряжение – **сумма** ранее присоединенной мощности (при наличии) и новой мощности по данной заявке

| Технические характеристики устройств              |                |  |
|---------------------------------------------------|----------------|--|
| Максимальная мощность<br>устройств (всего), кВт * | 10,0000        |  |
| при напряжении *                                  | [не выбрано] ^ |  |
| в том числе                                       | [не выбрано]   |  |
| Максимальная мощность<br>присоединяемых           | 0,22 кВ        |  |
| устроиств, квт                                    | 0,23 кВ        |  |
|                                                   | 0,4 кВ         |  |
| Характер нагрузки *                               | 3 кВ           |  |
| Категория надежности *                            | 6 кВ           |  |
|                                                   |                |  |

Максимальную мощность, присоединяемых устройств и их напряжение (то, что присоединяется сейчас)

Максимальную мощность ранее присоединенных устройств и их напряжение (то, что уже присоединено – в случае увеличения мощности)

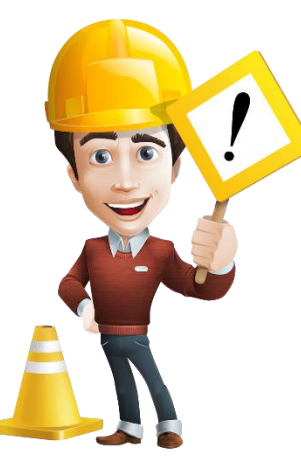

Чтобы определить какая мощность требуется для вашего объекта воспользуйтесь <u>калькулятором</u> <u>мощности</u>.

**ПРИМЕР!** При выборе напряжения, при подаче заявки физическим лицом на присоединение жилого дома, указывается напряжение 0,4кВ (если мощность <4кВт – напряжение 0,23кВ).

В поле «Характер нагрузки» необходимо выбрать нужную:

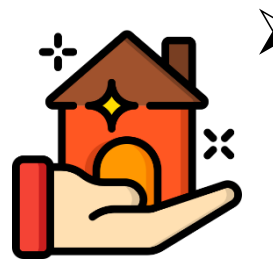

Бытовая – для жилых домов, гаражей, хозяйственных построек, садовых домов и т.д. для использования электроэнергии в быту

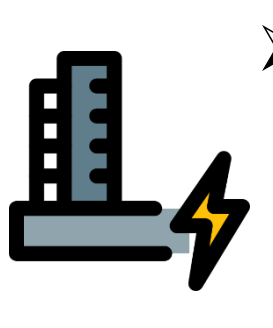

Производственная – для оборудования, станков, двигателей и т.д. для использования электроэнергии на производстве

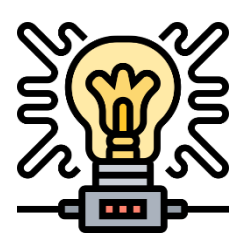

Генерация – в т.ч. Микрогенерация – производство э/э в т.ч. для выдачи в сеть

| Технические характерист                           | ики устройств           |     |
|---------------------------------------------------|-------------------------|-----|
| Максимальная мощность<br>устройств (всего), кВт * | 5,0000                  | (j) |
| при напряжении *                                  | 0,4 кВ 🗸                | (i) |
| в том числе                                       |                         |     |
| Максимальная мощность<br>присоединяемых           | 5,0000                  | (i) |
| устройств, кВт *                                  |                         |     |
| при напряжении *                                  | 0,4 кВ 🗸                | i   |
| Характер нагрузки *                               | Бытовая 🗸               |     |
| Категория надежности *                            | <ul> <li>III</li> </ul> |     |
|                                                   | ○ II                    |     |
|                                                   | 01                      |     |
|                                                   |                         |     |
|                                                   |                         |     |
|                                                   |                         |     |
|                                                   | () I, II и III          |     |

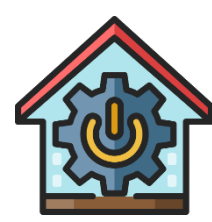

Совмещенная – совмещение характеров нагрузки

В поле «Категория надёжности» необходимо выбрать нужную:

Например, крупное производство, заводы и т.д.

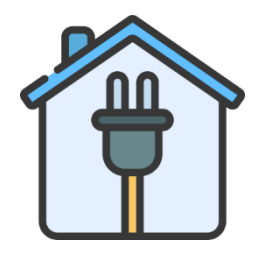

Третья категория надежности – самая распространенная категория подходит для жилых домов, садовых участков, гаражей, мелкого производства и т.д. – ЭПУ, не отнесенные к первой или второй категориям.

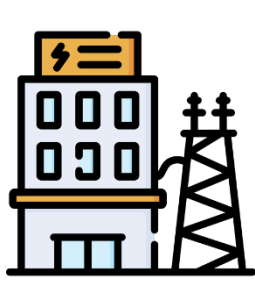

Вторая категория надежности – подходит для крупных производственных объектов, перерыв электроснабжения на которых приведет к недопустимым нарушениям технологических процессов производства

Первая категория надежности – необходим непрерывный режим работы, перерыв снабжения э/э может повлечь за собой угрозу жизни и здоровью людей, угрозу безопасности государства, значительный материальный ущерб

Например, больницы, аэродромы, оборонные сооружения.

| Технические характерис                            | тики устройств           |     |
|---------------------------------------------------|--------------------------|-----|
| Максимальная мощность<br>устройств (всего), кВт * | 5,0000                   | (j) |
| при напряжении *                                  | 0,4 кВ 🗸                 | i   |
| в том числе                                       |                          |     |
| Максимальная мощность<br>присоединяемых           | 5,0000                   | î   |
| устройств, кВт *                                  |                          |     |
| при напряжении *                                  | 0,4 кВ 🗸                 | i   |
| Характер нагрузки *                               | Бытовая 🗸                |     |
| Категория надежности *                            | ● III                    |     |
|                                                   | <ul> <li>□ II</li> </ul> |     |
|                                                   | <u></u>                  |     |
|                                                   | О ІГИ ІІІ ()             |     |
|                                                   | —<br>— ТиШ               |     |
|                                                   |                          |     |
|                                                   | <br>                     |     |

Для юридических лиц и индивидуальных предпринимателей, в некоторых случаях для физических лиц (если характер нагрузки «Производственный») в поле **«Вид деятельности по ОКВЭД 2»** необходимо выбрать нужный

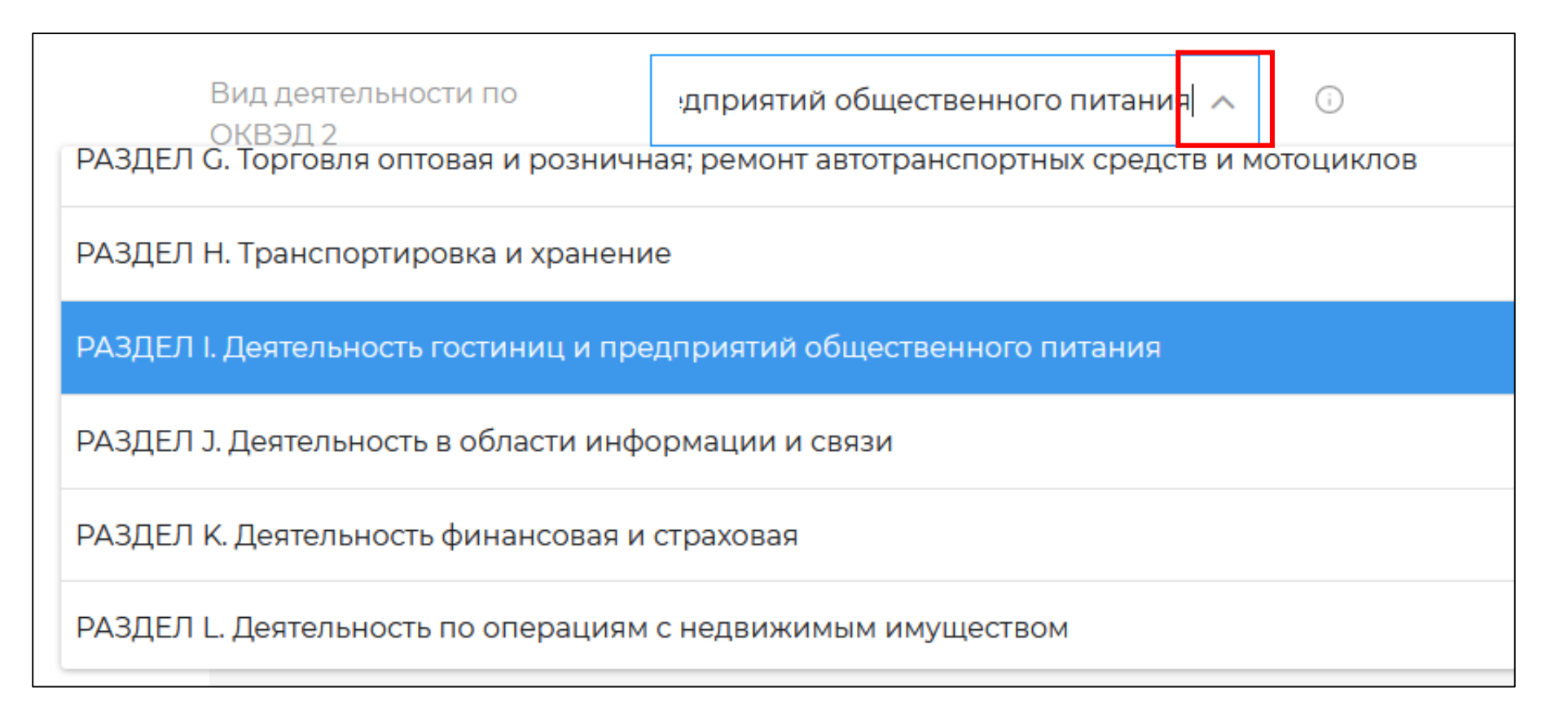

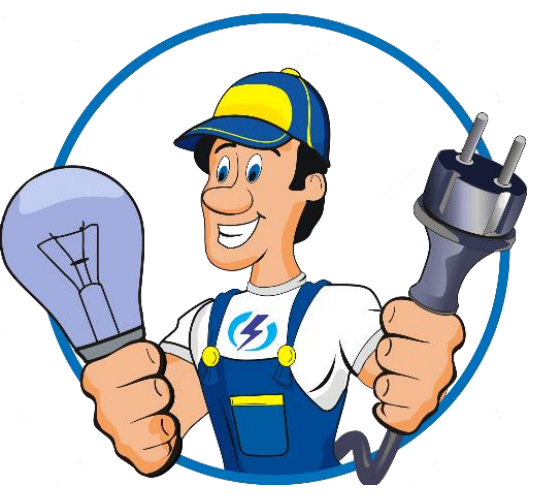

#### Как заполнить блок «Сроки проектирования и поэтапного ввода»?

Для заполнения таблицы «Перечень этапов» данными по этапам ввода в эксплуатацию объектов необходимо нажать на пиктограмму +добавить этап

| Планируемый срок про   | ректирования устройств          |
|------------------------|---------------------------------|
| месяц *                | 12 🗸 🛈                          |
| год *                  | 2021 🗸 🛈                        |
| Планируемый срок вве   | едения устройств в эксплуатацию |
| месяц *                | 12 🗸 😳                          |
| год *                  | 2022 🗸 😳                        |
| Технические характери  | истики устройств                |
| Категория надежности * | III ~                           |
| Максимальная мощность  | 5,0000                          |

| Сроки проектирования и                                     | и поэтапного ввода в эксплуат                                       | ацию объекта            |                                            |                |
|------------------------------------------------------------|---------------------------------------------------------------------|-------------------------|--------------------------------------------|----------------|
| Перечень этапов *                                          |                                                                     |                         |                                            |                |
| Планируемый срок<br>проектирования<br>устройств: месяц/год | Планируемый срок<br>введения устройств в<br>эксплуатацию: месяц/год | Категория<br>надежности | Максимальная<br>мощность<br>устройств, кВт | Действия       |
|                                                            |                                                                     |                         |                                            | +Добавить этап |

В открывшемся окне ввести плановую дату присоединения ЭПУ, заполнить поля из блока «Технические характеристики», затем нажать кнопку «Сохранить».

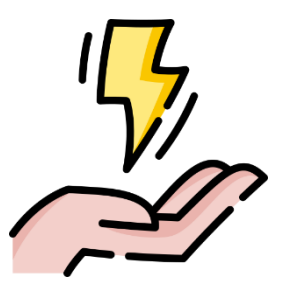

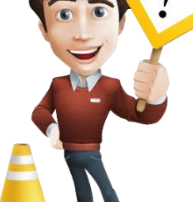

При необходимости проектирования и строительства в несколько этапов с разными сроками возможно внести несколько этапов

# Как заполнить вкладку «Прочие сведения»?

- В поле «Способ внесения платы за ТП» необходимо выбрать:
  - > Единовременный платеж
  - ИЛИ
  - Предложение заявителя с учетом норм действующего законодательства

Заявитель Вид присоединения Энергопринимающие устройства Прочие сведения Энергосбытовая организация Документы Способ внесения платы за технологическое присоединение \* ВАРИАНТ - Единовременный платеж Способ обмена документами \* Электронное взаимодействие Выдать лично Направить почтой При желании заявителя осуществить оплату в рассрочку

Чтобы рассчитать стоимость ТП вы можете воспользоваться калькулятором стоимости ТП

- В поле «Способ обмена документами» необходимо выбрать:
- Электронное взаимодействие (обмен документами происходит в <u>ЛК на Портале</u>) – обязателен для всех, кто подает заявку до 150кВт
- > Выдать лично
- Направить почтой

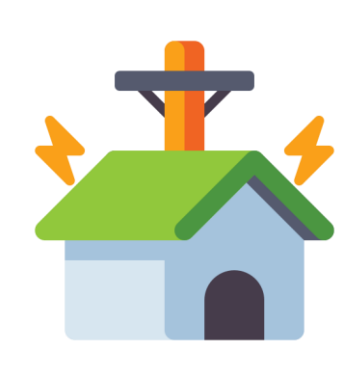

ПРИМЕР! при подаче заявки ФЛ на присоединение жилого дома (до 15кВт по 3 категории) указывается единовременный платеж со способом обмена – электронное взаимодействие

#### Как заполнить вкладку «Прочие сведения»?

| В |
|---|
| Д |

выбрать способ получения уведомления о готовности окументов:

| Способ уведомления при | 🧿 sms-уведомлением |
|------------------------|--------------------|
| технологическом        |                    |
| присоединении *        |                    |

При электронном взаимодействии приоритетным является sms-информирование.

Дать согласие на обработку персональных данных:

В соответствии с Федеральным законом от 27 июля 2006 года № 152-ФЗ 'O персональных данных" даю свое согласие на обработку своих персональных данных по настояшей заявке ПАО Россети". сетевой организацией и субъектом розничного рынка, с которым имеется намерение заключить договор, обеспечивающий продажу электроэнергии на розничном рынке \*

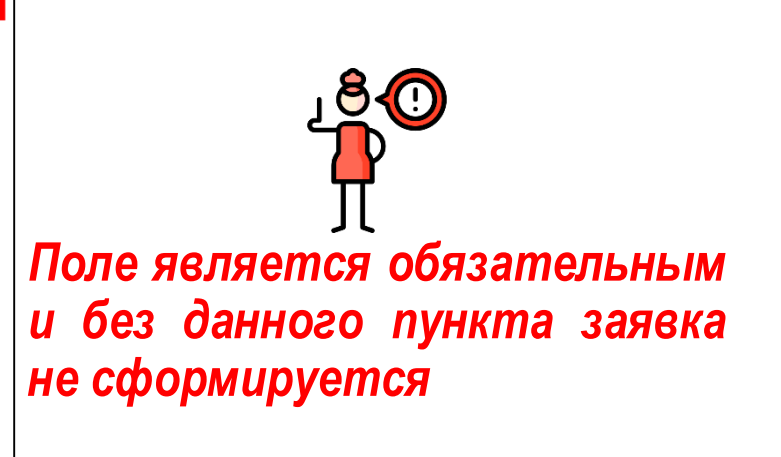

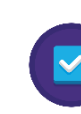

Отметить пункт «От моего имени будет выступать представитель» если с Россети Северо-Запад будет контактировать представитель

| Представитель                                                                                                    |              |   |   |
|----------------------------------------------------------------------------------------------------|--------------|---|---|
| От моего имени будет<br>выступать представитель                                                                                           | 0            |   |   |
| Фамилия *                                                                                                    |              |   |   |
| Имя *                                                                                                    |              |   |   |
| Отчество                                                                                                    |              |   |   |
| Документ,<br>подтверждающий<br>полномочия *                                                                                               | [не выбрано] |   | ~ |
| Номер *                                                                                                    |              |   |   |
| Дата *                                                                                                    | ä            |   |   |
| Документ,<br>подтверждающий<br>полномочия представителя<br>на подачу заявки ТП •                                                          | Загрузить    | 0 |   |
| Документ,<br>подтверждающий<br>полномочия представителя<br>на заключение договора<br>энергоснабжения (купли-<br>продажи электроэнергии) • | Загрузить    |   |   |
| Согласие представителя, не<br>зарегистрированного на<br>Портале, на обработку<br>своих персональных<br>данных по настоящей                |              |   |   |

В этом случае необходимо заполнить блок информации о представителе и его доверенности:

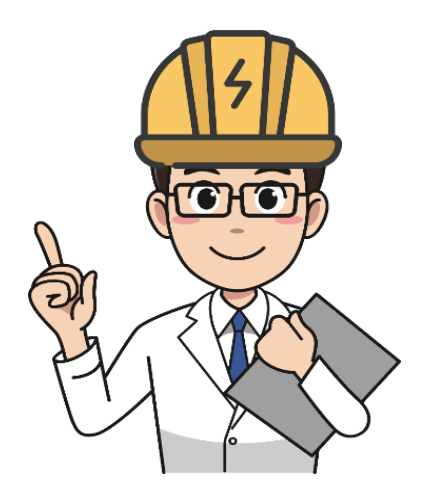

# Как заполнить вкладку «Энергосбытовая организация»?

Необходимо:

Указать наименование энергосбытовой организации (гарантирующего поставщика электрической энергии) из выпадающего списка.

Указать вид договора со сбытовой организацией, выбрав его из выпадающего списка: договор энергоснабжения или договор куплипродажи электроэнергии.

| заявитель вид присоед                                                                                                    | инения Энергопринимающие устройства                                                                                                    | Прочие сведения                                                                                                 |
|----------------------------------------------------------------------------------------------------|----------------------------------------------------------------------------------------------------|----------------------------------------------------------------------------------------------------|
| Энергосбытовая организаци                                                                                                    | я Документы                                                                                                    |                                                                                                    |
| Наименование ГП (ЭСО)                                                                                                    | ООО "ТГК-2 Энергосбыт" 🗸 😳                                                                                                    |                                                                                                    |
| Организация не найдена                                                                                                    |                                                                                                    |                                                                                                    |
| (энергосбытовой компанией<br>В заявке имеется возможной<br>загрузить договор, подписай<br>Проект договора<br>энергоснабжения | <ul> <li>Эаключается до завершения процедуры технологи</li> <li>ть ознакомления с проектом договора выбранной с<br/>ный с Вашей стороны с использованием электронн</li> <li>Файл не приложен</li> </ul> | ического присоединения.<br>прганизации (при его наличии). Вы можете<br>ной подписи или выбрать условия договора |
| цоговор, обеспечивающ                                                                                                    | ий продажу электроэнергии (мощности) на р                                                                                                    | озничном рынке                                                                                                  |
| лд договора                                                                                                    | договор энергоснаожения                                                                                                    | ~                                                                                                    |
|                                                                                                    |                                                                                                    |                                                                                                    |
| куплиліродажи энергии)                                                                                                    | Загрузить                                                                                                    |                                                                                                    |
| купли/продажи энергии)<br>цата договора<br>онергоснабжения<br>купли/продажи энергии)                                         | Загрузить                                                                                                    |                                                                                                    |

примеру, в случае присоединения физическим лицом жилого дома заключается договор энергоснабжения

## Как заполнить вкладку «Документы»?

Необходимо установить галочки при необходимости в условиях на вкладке и приложить сканированные или электронные копии документов.

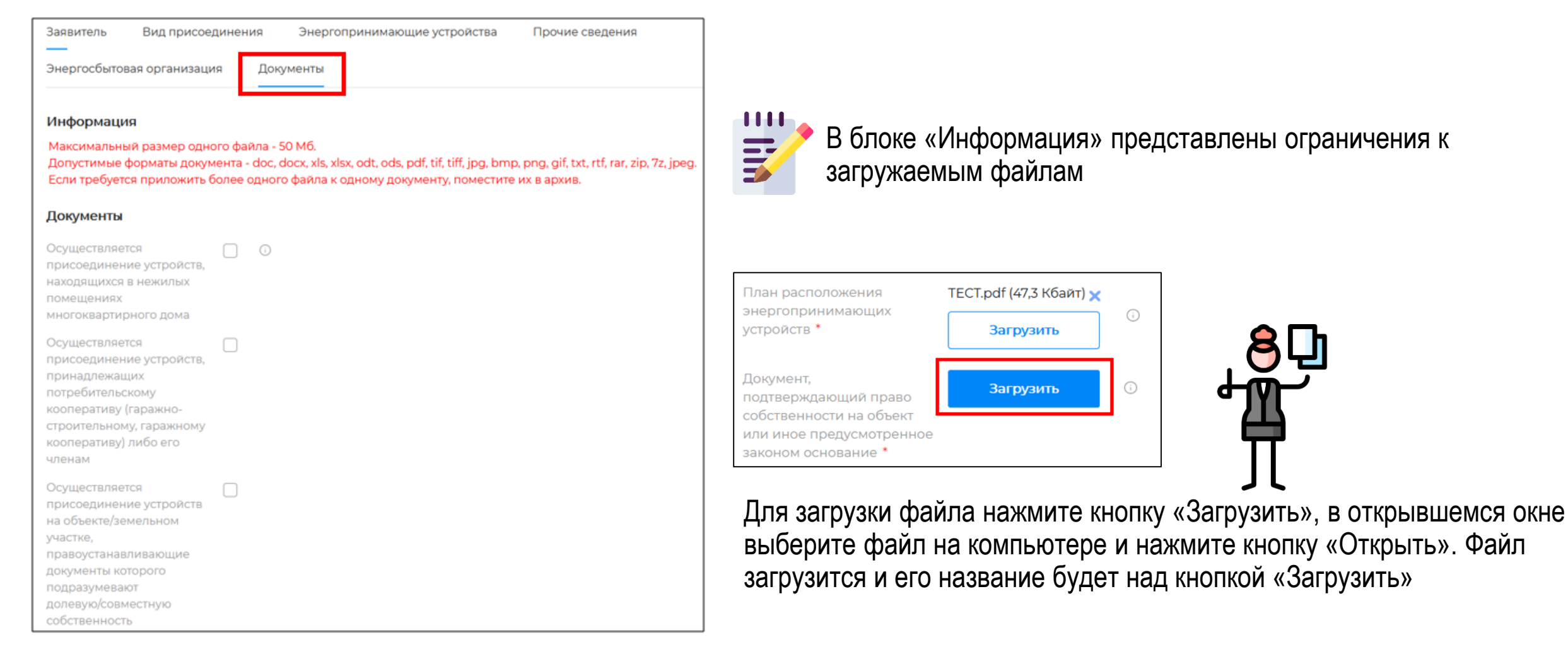

#### Как отправить заявку на ТП?

После заполнения всех вкладок нажмите кнопку «Отправить»:

| Продолжить из черновика | Сохранить черновик | Скачать заявление | Отправить |
|-------------------------|--------------------|-------------------|-----------|
|                         |                    |                   |           |

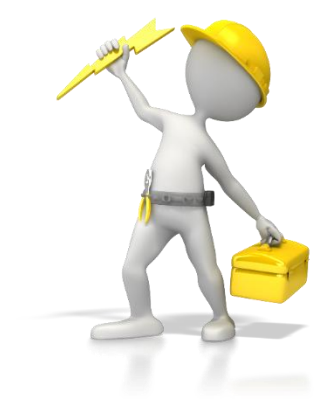

 На ваш телефон поступит смссообщение с номером заявки, которую вы сможете видеть и в ЛК на Портале

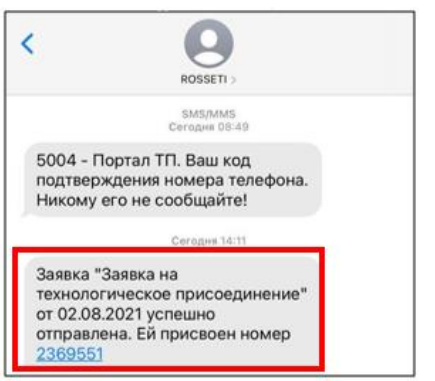

| Заявки и обращения | а Опросы                | Договоры    | Уведомления        | История дей | ствий     | Подписка |        |
|--------------------|-------------------------|-------------|--------------------|-------------|-----------|----------|--------|
| Потребление э/э    | -                       |             |                    |             |           |          |        |
|                    |                         |             |                    |             |           |          |        |
| Мои заявки Мо      | ои обращения            | Сообщения п | о качеству электро | оснабжения  | Черновики | 1        |        |
| Всего заявок: 2    | Фильтровать<br>по дате: | 🗄           | ПО                 | Сбросить    |           |          |        |
| Заявка на техн     | ологическое пр          | исоединение |                    |             |           |          | #23695 |
| Статус: Заявка по  | тупила                  |             |                    |             |           |          |        |
|                    |                         |             |                    |             |           |          |        |

Когда заявка будет зарегистрирована в филиале, на указанный номер телефона придет смс-сообщение:

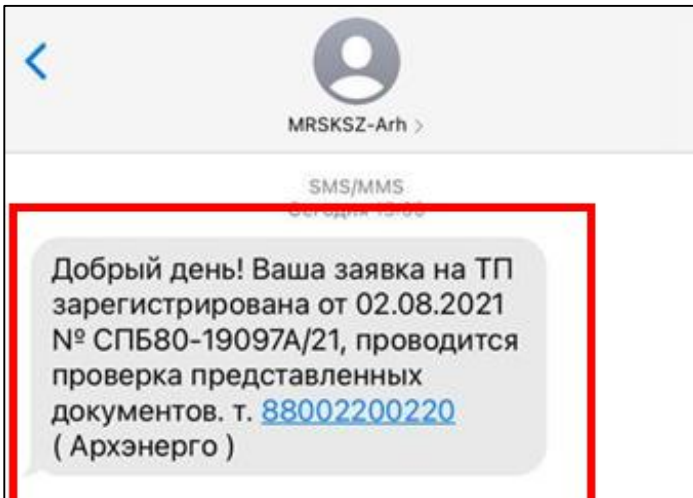

#### Пришел запрос недостающих документов, что делать?

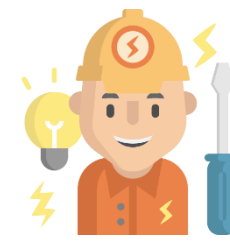

В случае необходимости предоставления недостающих документов, на указанный номер поступят смс-сообщения:

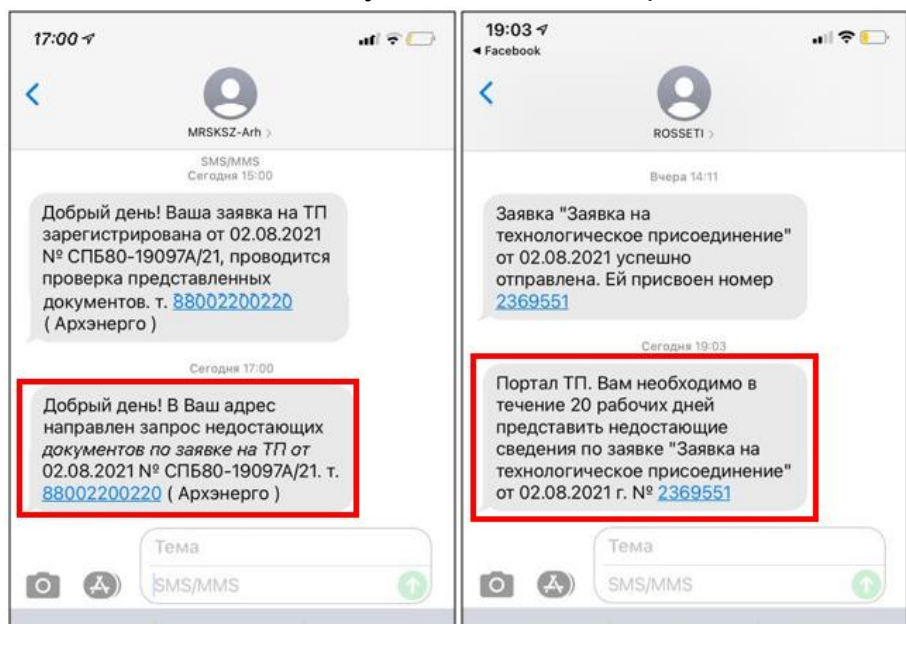

Чтобы перейти к заявке, нужно нажать на кнопку в нижнем правом углу карточки заявки Подробнее

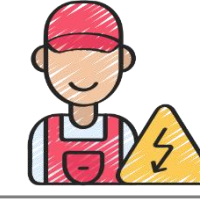

После получения уведомления, необходимо зайти в ЛК на Портале, чтобы ознакомиться подробно с состоянием заявки и замечаниями

| 33                                      | полненность профиля                |                |                      |                  |                    |        |
|-----------------------------------------|------------------------------------|----------------|----------------------|------------------|--------------------|--------|
| Заявки и обращен                        | ния Опросы                         | Договоры       | Уведомления          | История действий | Подписка           |        |
| Потребление э/э                         |                                    |                |                      |                  |                    |        |
| Мои заявки                              | Мои обращения                      | Сообщения п    | о качеству электросн | абжения Черноі   | вики               |        |
| Всего заявок: 2                         | Фильтровать<br>по дате:            | 🗄              | по 🛱                 | Сбросить         |                    |        |
| Заявка на тех                           | хнологическое пр                   | оисоединение   | 2                    |                  | #2                 | 369551 |
| Статус Заяв                             | ка отложена, получени<br>сведений  | ие недостающих |                      |                  |                    |        |
| Дата:                                   | Субъект РФ:                        |                | Филиал:              | Сетевая с        | рганизация:        |        |
| 02.08.2021                              | Архангельск                        | ая область     | Филиал "Архангел     | ьский" ПАО "М    | РСК Северо-Запада" |        |
| Письмо с увед<br>некомплектно<br>341 Кб | омлением заявителя о<br>сти заявки |                |                      |                  | Подроб             | бнее   |

Между СМС-сообщением и появлением документов на Портале может пройти некоторое время, необходимое для обмена между системами.

#### Куда прикладывать запрошенные документы или сведения?

Указать дополнительную информацию, либо приложить недостающие (или корректные) документы необходимо во вкладки по принадлежности запрашиваемых документов/сведений

| Заявка на технологическое                                                       | присоединение                                                                                                    |
|---------------------------------------------------------------------------------|----------------------------------------------------------------------------------------------------|
| Субъект РФ<br>Архангельская область                                             | Заявитель направляет заявку в сетевую организацию, объекты электросетевого хозяйства которой расположены на наименьшем расстоянии<br>от границ участка заявителя, в соответствии с п. В Правил технологического присоединения, утвержденных Постановлением Правительства<br>РФ от 2712 2004 № 861.                                                                                                    |
| Филиал<br>Филиал "Архангельский"                                                | Согласно Правилам Заявитель вправе направить запрос в орган местного самоуправления, на территории которого расположены<br>соответствующие объекты электросетевого хозяйства, с указанием расположения объектов электросетевого хозяйства, принадлежность<br>которых необходимо определить, а орган местного самоуправления обязан предоставить заявителю в течение 15 дней информацию о<br>принадлежности указанных в запросе объектов электросетевого хозяйства. |
| Сетевая организация<br>ПАО "МРСК Северо-Запада"                                 |                                                                                                    |
| Заявление<br>Информация о заявке Статус За<br>Энергосбытовая организация Исполн | СПБ00251167.docx (2),6 Кбайт)<br>явитель Вид присоединения Энергопринимающие устройства Прочие сведения<br>чение заявки Документы Оплата Прочее Запросы заявителя                                                                                                    |

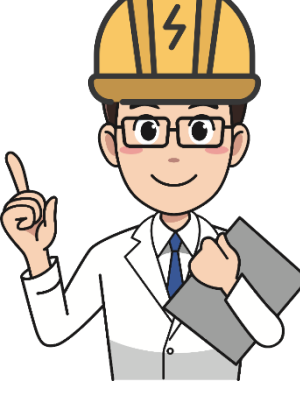

ПРИМЕР! копию паспорта необходимо приложить во вкладку «Заявитель», план расположения энергопринимающих устройств, которые необходимо присоединить к электрическим сетям сетевой организации во вкладку «Документы» и т.д.

Замена имеющегося файла производится путем удаления старого и добавления нового (корректного).

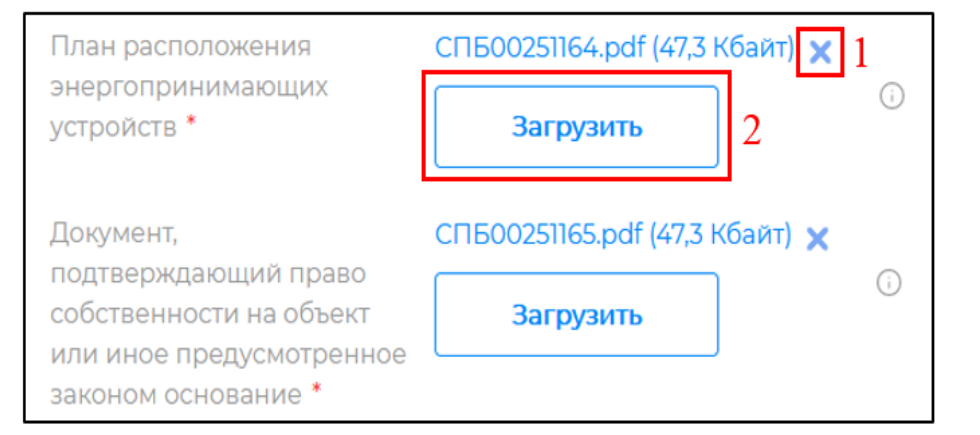

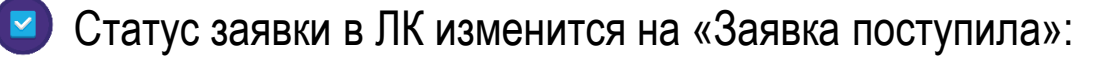

| Заявка на техн    | юлогическое присоединени | le                     |                        | #2369551  |
|-------------------|--------------------------|------------------------|------------------------|-----------|
| Статус: Заявка по | ступила                  |                        |                        |           |
| Дата:             | Субъект РФ:              | Филиал:                | Сетевая организация:   |           |
| 02.08.2021        | Архангельская область    | Филиал "Архангельский" | ПАО "МРСК Северо-Запа, | ia.       |
|                   |                          |                        | _                      |           |
|                   |                          |                        |                        | Подробнее |

#### Также поступит СМС-сообщение об изменении статуса заявки:

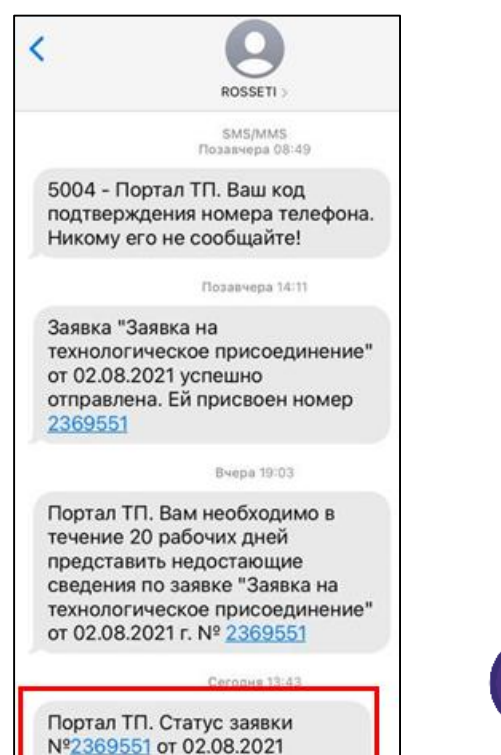

изменился на Заявка поступила.

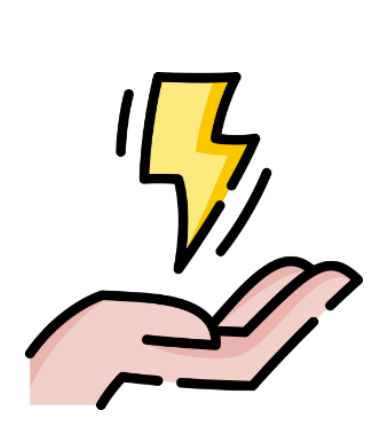

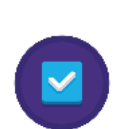

Если все документы/сведения приложены/указаны корректно на указанный номер телефона придет смс о смене статуса заявки:

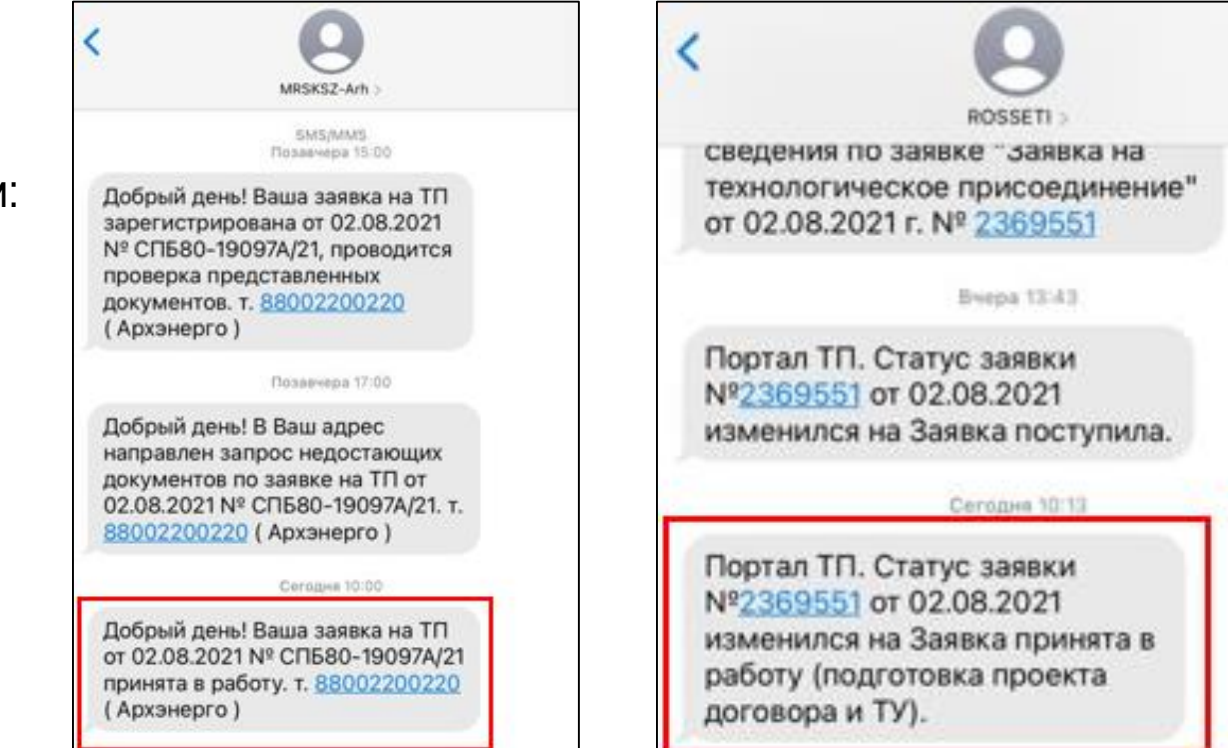

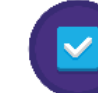

На портале статус заявки также изменится на «Заявка принята в работу (подготовка проекта договора и ТУ)»

## Как заключить договор на ТП?

На ваш телефон поступят смс-сообщения о направлении в Ваш адрес оферты:

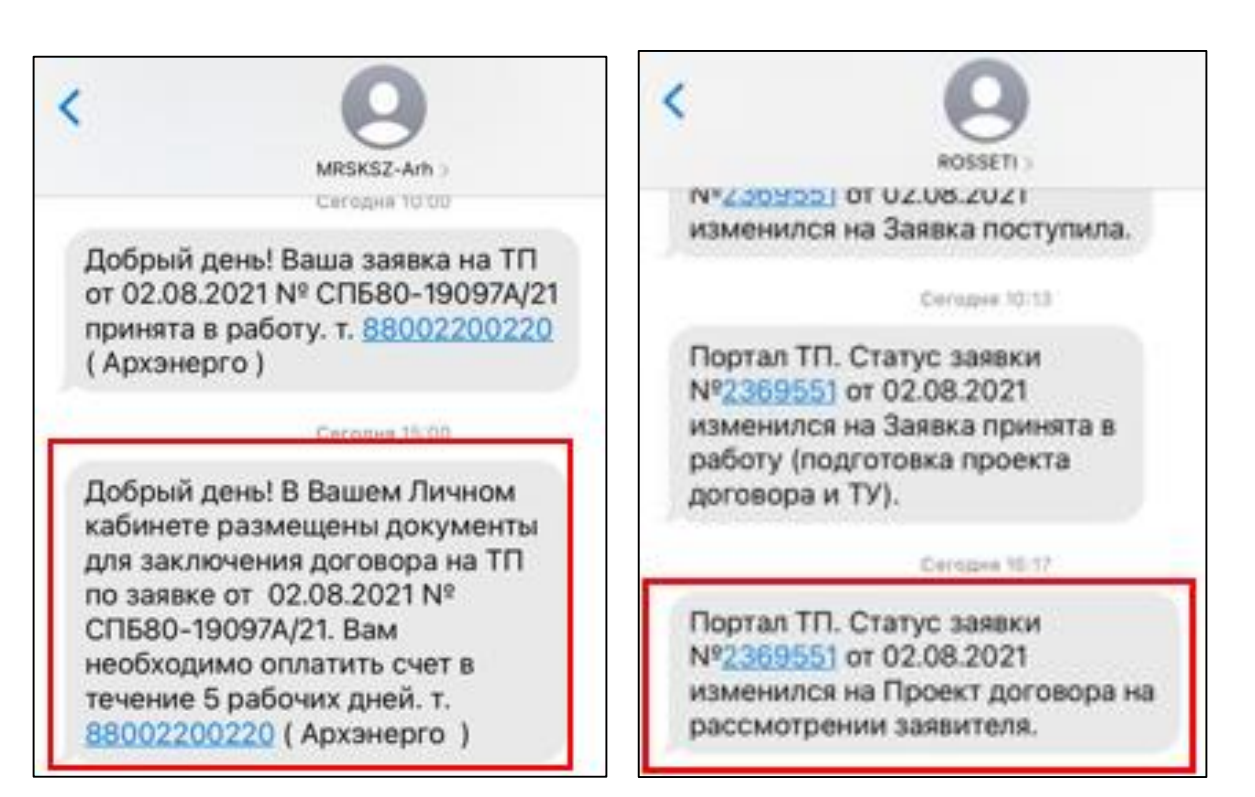

| За                                     | полненность профиля:        |                |                      |                 |                 |           |
|----------------------------------------|-----------------------------|----------------|----------------------|-----------------|-----------------|-----------|
| Заявки и обращен                       | ия Опросы                   | Договоры       | Уведомления          | История действи | ий Подписка     |           |
| Потребление э/э                        |                             |                |                      |                 |                 |           |
| Мои заявки                             | Мои обращения               | Сообщения п    | о качеству электросн | абжения Чер     | новики          |           |
| Всего заявок: 2                        | Фильтровать<br>по дате:     | 8              | no 🗎                 | Сбросить        |                 |           |
| Заявка на тех                          | кнологическое пр            | исоединение    | •                    |                 |                 | #2369551  |
| Статус: Проект,                        | договора на рассмотр        | ении заявителя | Филиал:              | Сетев           |                 |           |
| 02.08.2021                             | Архангельска                | ая область     | Филиал "Архангел     | тьский" ПАО     | "МРСК Северо-За | пада"     |
| Договор на ТП сетевой органи<br>218 Кб | (с ТУ) со стороны<br>изации |                |                      |                 |                 | Подробнее |

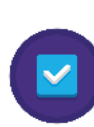

На портале появится файл договора и статус заявки изменится на: «Проект договора на рассмотрении заявителя»

Для заявителей льготной категории заключение договора на ТП происходит путем оплаты счета

### Где найти счет на оплату?

| Зыставленны                                                                                    | ый к оп                                       | лате с                                | чет нах                              | одит                   | ся в Ј                       | Іично         | ом К          | абинете                         | на Портале                              | Заявки и обращения Опросы Договоры Уведомления История действий<br>————————————————————————————————————                                                                                                    | Подписка                                                      |
|------------------------------------------------------------------------------------------------|-----------------------------------------------|---------------------------------------|--------------------------------------|------------------------|------------------------------|---------------|---------------|---------------------------------|-----------------------------------------|----------------------------------------------------------------------------------------------------|---------------------------------------------------------------|
| ]ля скачивани<br>ижнем право                                                                   | я файл<br>и углу к                            | а счета<br>арточк                     | і на опл<br>и заявки                 | ату не<br>1 по         | еобход<br><sub>цробнее</sub> | ОМИ           | нажа          | ать на кно                      | опку в                                  | Мои заявки Мои обращения Сообщения по качеству электроснабжения Чернови<br>Всего заявок: 2 Фильтровать по по Сбросить Сбросить                                                                                                    | ки                                                            |
|                                                                                                |                                               |                                       |                                      |                        |                              |               |               |                                 |                                         | Заявка на технологическое присоединение<br>Статус: Проект договорь на рассмотрении заявителя<br>Дата: Субъект РФ: Филиал: Сетевая ор<br>02.08.2021 Архангельская область Филиал "Архангельский" ПАО "МРС<br>По делении 37.6 л.4 се оконски<br>278.60                                                                                                    | #236955<br>анизация:<br>СК Северо-Запада*<br>Подробнее        |
| Ватем перейти<br>Информация о заявке Стату<br>Энергосбытовая организация<br>Форма Счета на опл | На вкл<br>заявитель<br>Исполнение зая<br>пату | адку «С<br>вид присое,<br>явки Донуме | Оплата»<br>инения Энер<br>нты Оплата | огопринимаюц<br>Прочее | цие устройства               | Прочи         | е сведения    | 9                               |                                         | Получество     Получество       |                                                               |
| Назначение                                                                                     | Дата по С<br>графику (Г                       | умма Сумма<br>1лан) (План             | Статус                               | Сумма<br>(Факт)        | Остаток<br>к<br>оплате       | Дата<br>счета | №<br>счета    | ID счета сетевой<br>организации | Скан-<br>копия<br>счета<br>на<br>оплату | Imit: 1982/1125 XIII 197650001         Bitk           Same Services         Bitk           Cenge-Janazanisk Bitk DO Cópfans:         Cx.N           Cenge-Janazanisk Bitk         Cx.N           Cenge-Janazanisk Bitk         Cx.N           Cenge-Janazanisk Bitk         Cx.N           Cenge-Janazanisk Bitk         Cx.N           Cenge-Janazanisk Bitk         Cx.N           Cenge-Janazanisk Bitk         Cx.N           Augod         Bitk           Bitk         Bitk           Nith         Noncomme           Bitk         Noncomme           Bitk         Noncomme                                                                                                    | 044010653<br>3010181050000000653                              |
| По дог.№<br>сп⊑ял.родала                                                                       |                                               |                                       |                                      |                        |                              |               |               |                                 |                                         |                                                                                                    |                                                               |
| По дог.№<br>СПБ80-19097А/21<br>от 05.08.2021 за<br>технол.присоед.к<br>сетям                   | 54                                            | 50.00 91.67                           | сформирова                           | н                      | 550.00                       | 05.08.2021    | не<br>указано | СПБ80-19097А/21-001             |                                         | Construction of the construction of the c | 458,33 458,33<br>H renor H3C<br>20%: 91,67<br>91,67<br>550,00 |

#### Как оплатить счет?

.....

| <u>П</u> .<br>16<br>Получ<br>ПАО | <u>10 "МРСК Северо-Запада"</u><br>3000, Архангельская обл, Архангельск г, Свободы<br>1976 ль.<br>"Мехрегиональная распределительная сетев | ул, дом<br>ан ко | . № 3, теа<br>мпаняя | Сч. Ле | 40702810 | 15500000025     |
|----------------------------------|----------------------------------------------------------------------------------------------------|------------------|----------------------|--------|----------|-----------------|
| Север<br>ИНН<br>Банк і           | ю-Запада"<br>7802312751 КПП 997650001<br>получателя                                                                                       |                  |                      | БИК    | 04403065 | 3               |
| Север<br>г.Сан                   | ю-Западный Банк ПАО Сбербанк<br>кт-Петербург                                                                                              |                  |                      | Cu. N2 | 30101810 | 50000000653     |
| Ne<br>n/n                        | Наименование<br>товара, услуги, работ<br>Услуга по технологическому присоединению по                                                      | Ед.<br>изм.      | Коли-<br>чество      | Це     | 458,33   | Сумма<br>458,33 |
|                                  | дог. №СПБ80-19097А/21 от 05.08.2021 (Жилой<br>дом, Архангельская обл. Архангельск г. Ленина<br>ул. дом № 3, строение 1)                   |                  |                      |        |          |                 |
|                                  |                                                                                                    |                  |                      | Ите    | Итого:   | 458,33          |
|                                  |                                                                                                    |                  |                      | Bcero  | 20%::    | 550.00          |
| Be<br>Hs                         | его наименований 1, на сумму 550,00 руб.<br>ггьсот пятьдесят рублей 00 копеек                                                             |                  |                      |        |          | 199444          |
|                                  |                                                                                                    |                  |                      |        |          |                 |
|                                  |                                                                                                    |                  |                      |        |          |                 |

Используя QR-код через мобильный кабинет вашего банка (например, сбербанк-онлайн)

Используя номер счета на оплату (в любом платежном терминале или банке)

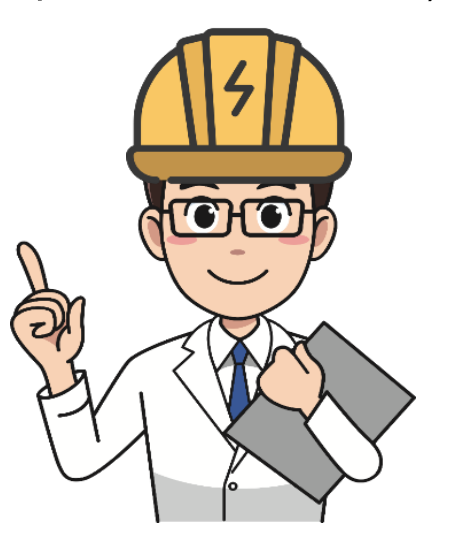

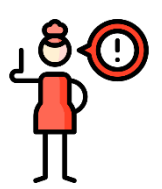

В ЛК статус счета на «Оплачен» отобразится в течение 3 рабочих дней (в зависимости от банка). После подтверждения оплаты на указанный номер телефона поступит смс-сообщение:

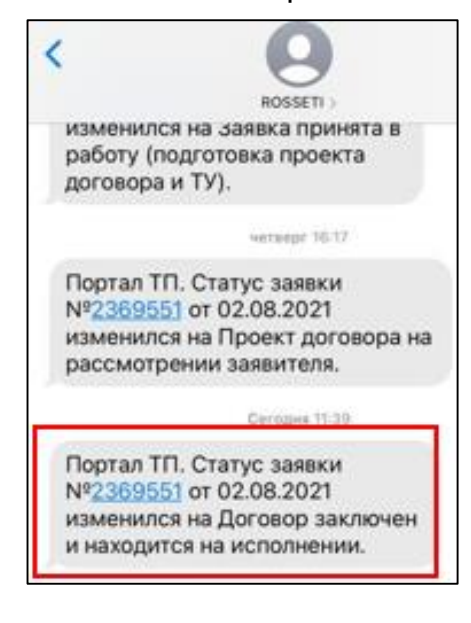

Проект договора (и иные документы по заявке, направленные в адрес потребителя от лица Россети Северо-Запад) можно увидеть также на вкладке «Исполнение заявки», в том числе, Инструкцию с перечнем мероприятий, обеспечивающих безопасное фактическое присоединение объекта.

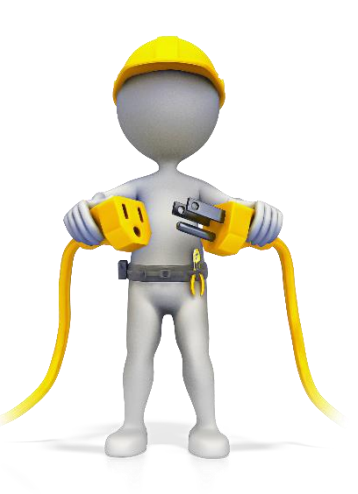

| Информация о заявке                                                                                | Статус | Заявитель              | Вид присоеди | нения | Энергог | принимающие устройства | Прочие сведения |
|----------------------------------------------------------------------------------------------------|--------|------------------------|--------------|-------|---------|------------------------|-----------------|
| Энергосбытовая организаци                                                                          | 19     | Исполнение заявки      | Докумен      | ты Ог | плата   | Прочее                 |                 |
| ЗАКЛЮЧЕНИЕ ДОГОВОР                                                                                 | РАОБ   | ОСУЩЕСТВЛЕНИИ          | 1 TT         |       |         |                        |                 |
| Номер договора                                                                                     | СП     | 580-19097A/21          |              |       |         |                        |                 |
| Дата заключения договора<br>ТП                                                                     | 09.0   | 08.2021 🗎              |              |       |         |                        |                 |
| Договор на ТП (условия<br>Типового договора)                                                       | APX0   | 0871126.pdf (218 Кбайт | г)           |       |         |                        |                 |
| Инструкция с перечнем<br>мероприятий,<br>обеспечивающих<br>безопасное фактическое<br>присоединение | APXO   | 0871127.pdf (253,5 K6a | йт)          |       |         |                        |                 |

## Как происходит исполнение договора ТП?

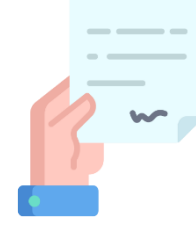

После оплаты (для заявителей льготной категории) или поступления подписанного договора статус в ЛК на Портале изменится на **«Договор заключен и** находится на исполнении»

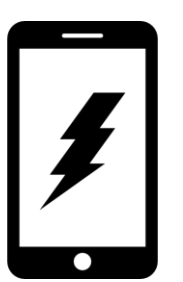

После исполнения мероприятий со стороны Россети Северо-Запад на телефон поступит смс-сообщение с уведомлением.

Далее поступит СМС-сообщение о размещении Акта ТП в Личном кабинете на Портале (для заявителей уровень напряжения которых ≥0,4кВ)

Статус заявки в личном кабинете также изменится на: **«Договор исполнен»** 

| Заявка на тех                                | нологическое присоединени | le                     |                      | #23695    |
|----------------------------------------------|---------------------------|------------------------|----------------------|-----------|
| Статус: <b>Договор</b>                       | исполнен                  |                        |                      |           |
| Дата:                                        | Субъект РФ:               | Филиал:                | Сетевая организация: |           |
| 02.08.2021                                   | Архангельская область     | Филиал "Архангельский" | ПАО "МРСК Северо-Зап | ада"      |
| Договор на ТП (<br>сетевой органи:<br>218 Кб | с ТУ) со стороны<br>зации |                        | [                    | Подробнее |

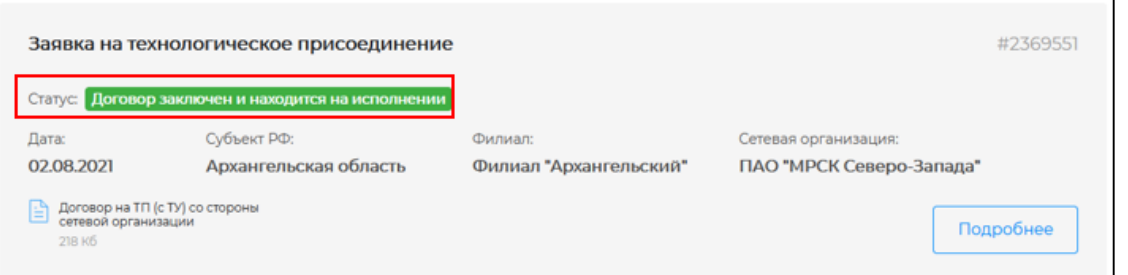

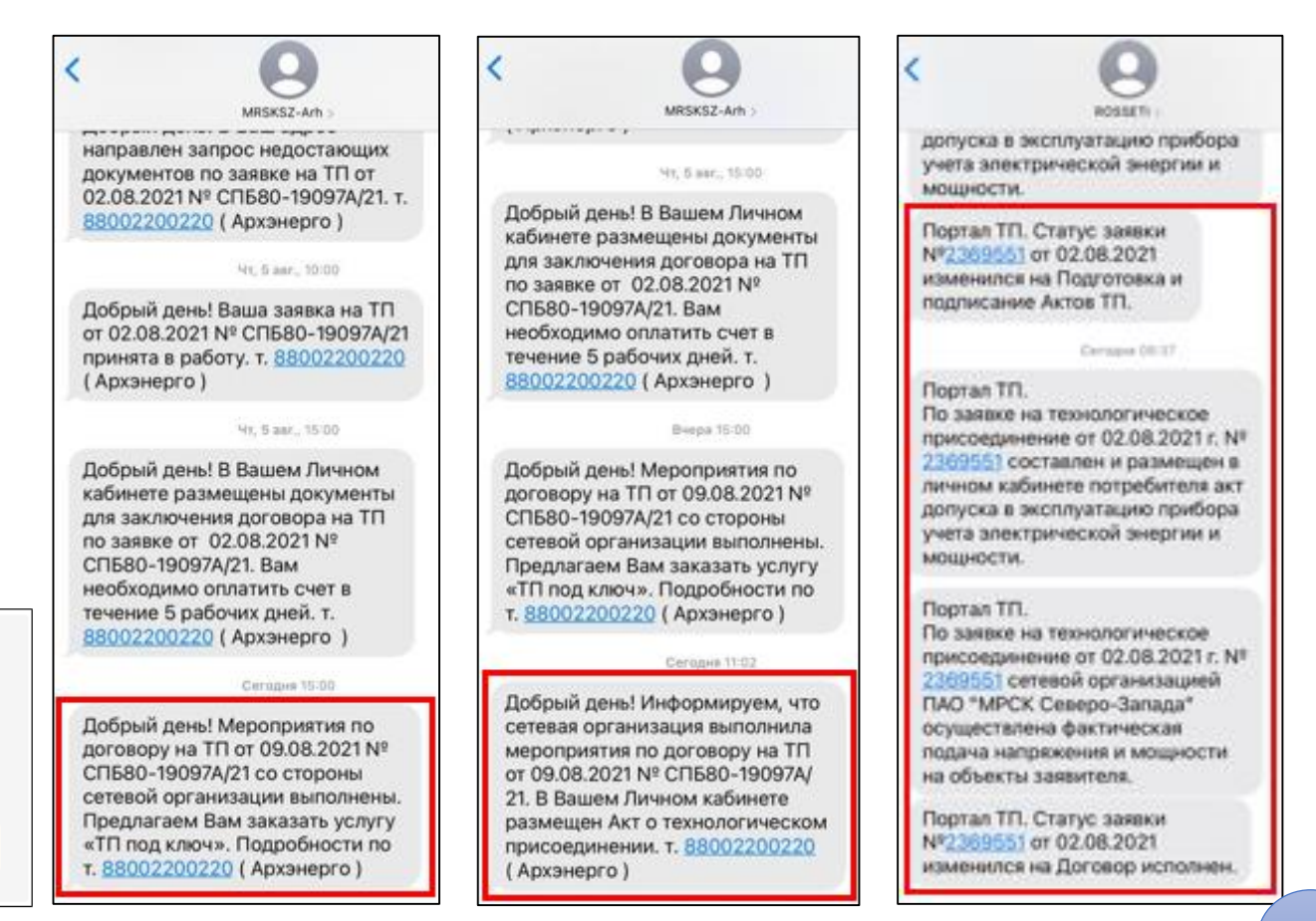

#### В ЛК на вкладке «Исполнение заявки» можно увидеть приложенные файлы

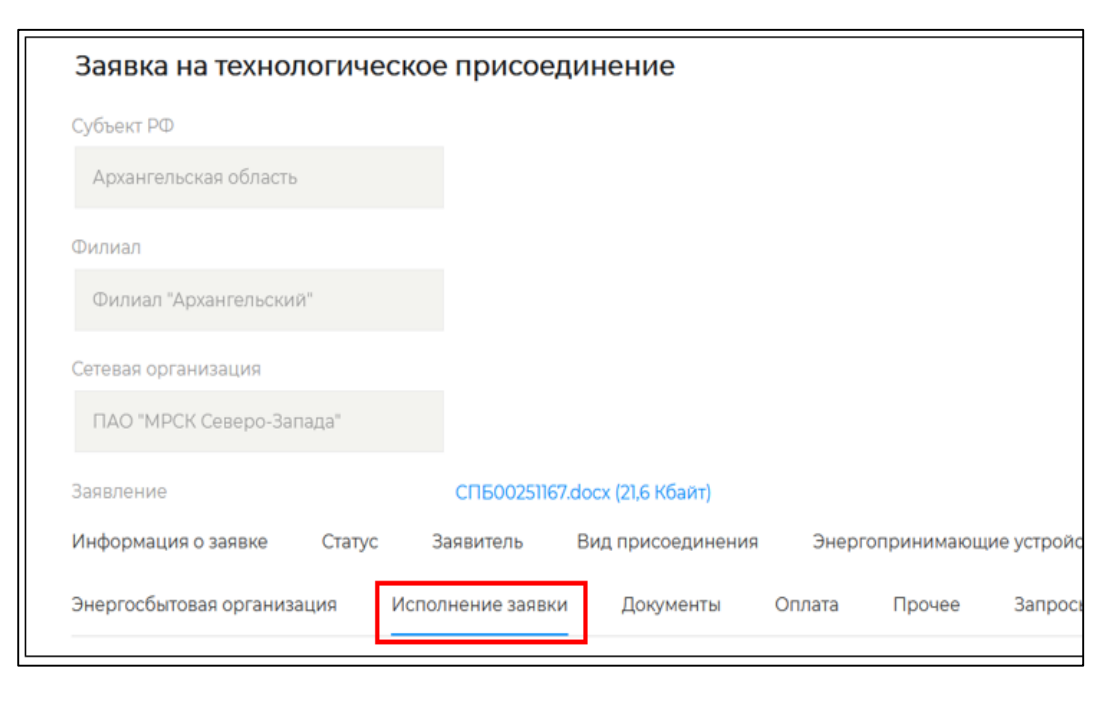

| ФАКТИЧЕСКОЕ ПРИСОЕДИНЕНИЕ                                 |                             |      |
|-----------------------------------------------------------|-----------------------------|------|
| Дата акта ТП                                              | 13.08.2021 📋                |      |
| Акт ТП                                                    | APX00873994.pdf (1,4 Мбайт) | «Акт |
| Файл ЭП для "Акт ТП со<br>стороны сетевой<br>организации" | АРХ00874000.sig (5,8 Кбайт) |      |

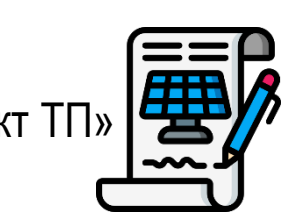

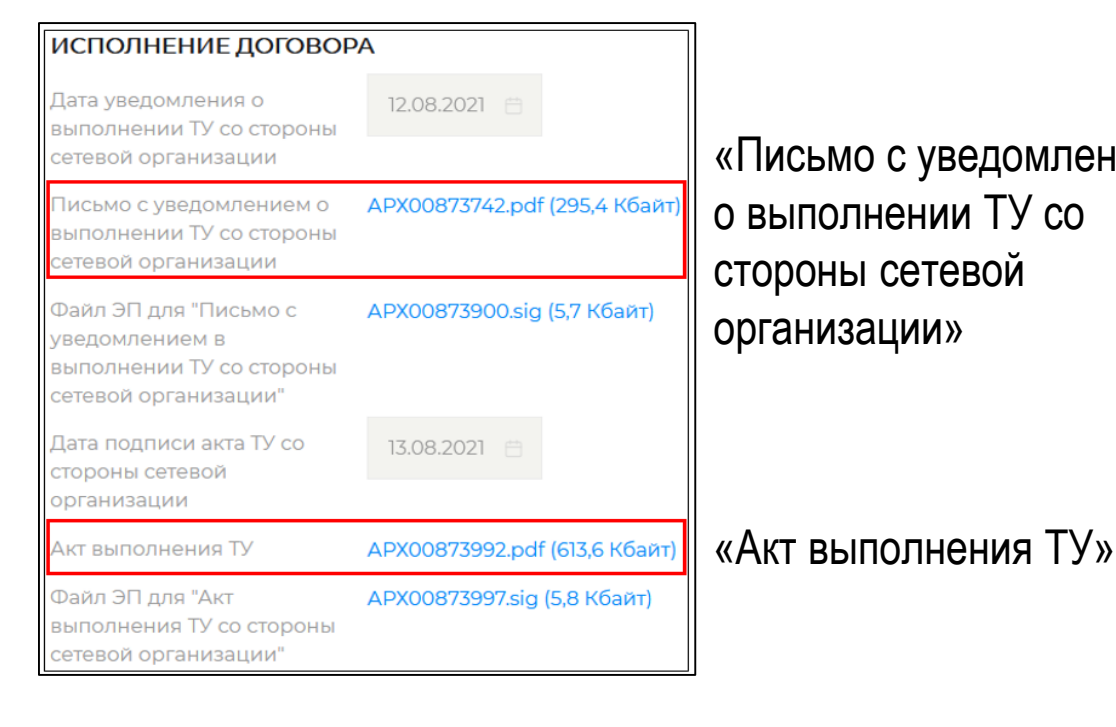

Дата допуска прибора

учета в эксплуатацию

к эксплуатации

прибора учета к

Акт допуска прибора учета

Файл ЭП для "Акт допуска

эксплуатации" со стороны сетевой организации

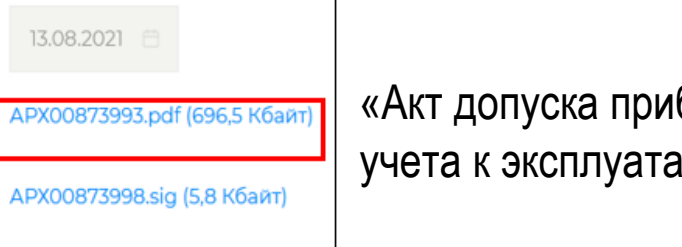

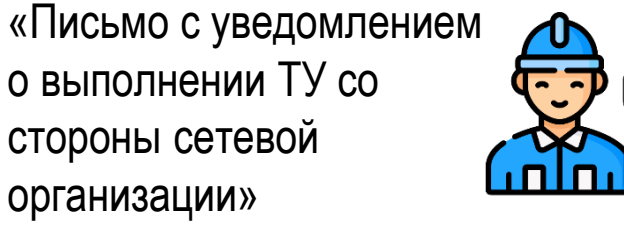

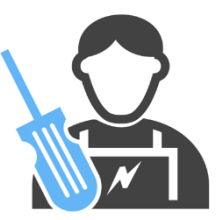

«Акт допуска прибора учета к эксплуатации»

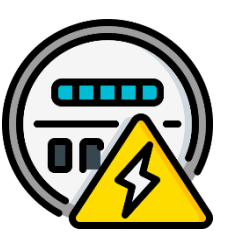

28

# Где получить пульт от установленного Россети Северо-Запад прибора учета?

Для получения пульта обращаться следует в РЭС, в оперативном управлении которого находится линия электропередачи, к которой осуществлено подключение Вашего объекта

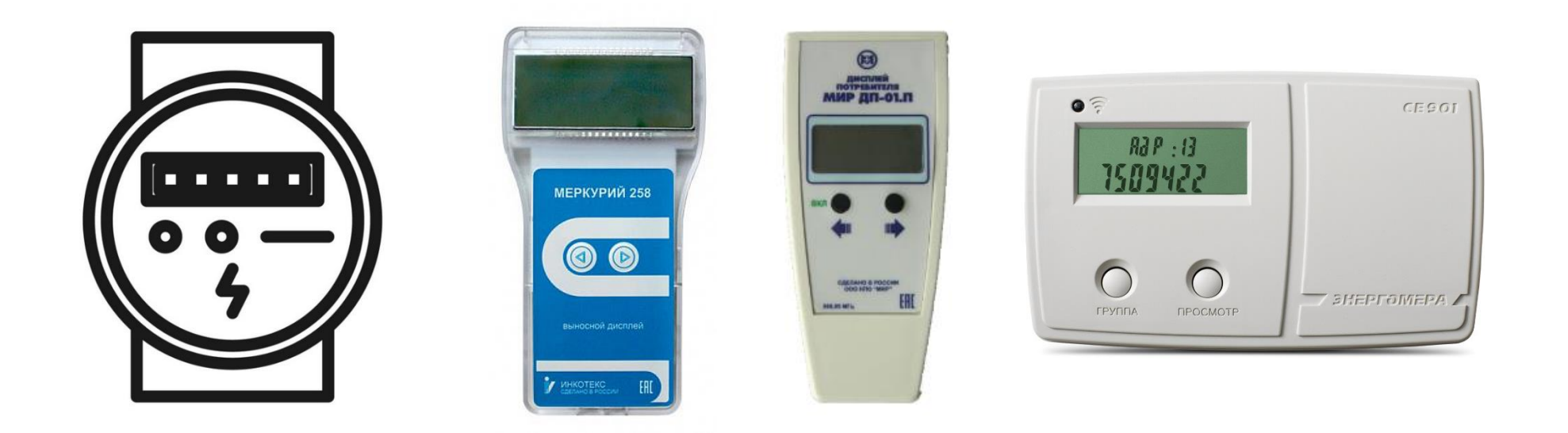

Найти инструкции к пультам и узнать контакты (где забрать) можно на <u>официальном сайте</u> <u>Россети Северо-Запад</u> в разделе «Коммерческий учет электроэнергии»